# 波浪荷载作用下海床的动态响应

本章节采用一个简单案例让用户使用软件计算在波浪荷载作用下海床的动态响应。案例是一 个厚度 30m、长度 100m 的海床,模型如图 1-1 所示,相关参数列于表 1.1、1.2 中;本案例共设 置 Step 1、Step 2 两个时间步, Step 1 为计算初始状态阶段, Step 2 为波浪作用阶段。Step 1 时间 步是为了计算初始应力,为后续的分析提供一个良好的初始状态。因此土体采用弹性本构模型, 求解器选择 Static;在 Step 2 时间步中,为计算波浪作用下的海床动力响应,土体采用一般线性 弹性本构模型,求解器选择 Consolidation。

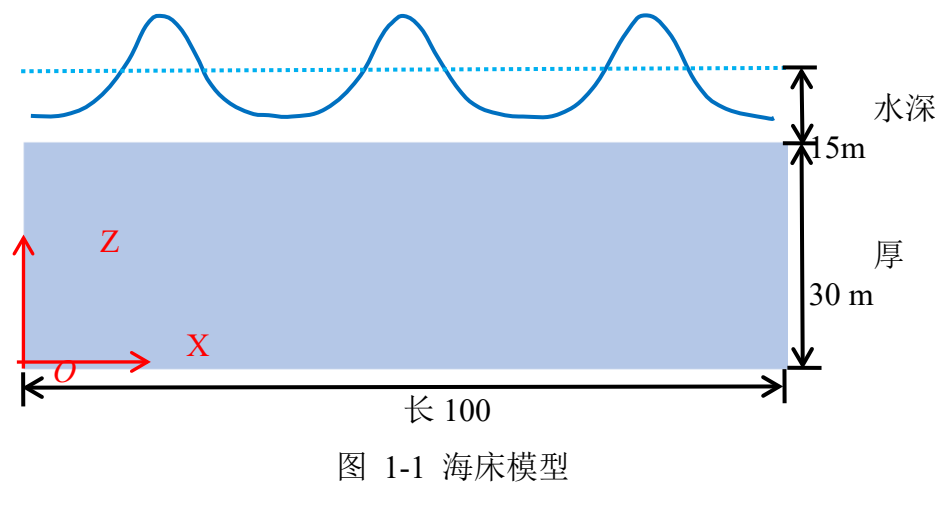

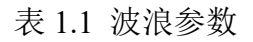

| Wave            |    |
|-----------------|----|
| Water Depth (m) | 15 |
| Wave Period (s) | 7  |
| Wave Height (m) | 3  |

# 表 1.2 土体参数(采用简单的线弹性本构模型)

| Seabed                   |                    |
|--------------------------|--------------------|
| Young's Modulus (Pa)     | 6x10 <sup>7</sup>  |
| Poisson's Ratio          | 0.33               |
| Void Ratio               | 0.68               |
| Permeability (m/s)       | 1x10 <sup>-5</sup> |
| Granular Density (kg/m3) | 2700               |

# 1.1 FssiCAS 图形界面操作——前处理

#### 1.1.1 新建工程文件

在 FssiCAS 软件中,用户点击 File—New,即可新建一个项目;用户点击 File—Save,选择 之前新建的文件夹(选择 Seabed 文件夹),即可将新建的项目保存在之前新建的文件夹里;当用 户点击右上角(退出软件)时,在弹出的窗口中选择 Yes,可保存当前项目,选择 No 即不保存 当前项目,如图 1-2 所示。

|          |             | Fsi F | SSI CA       | S                                                    |   |      |                                |             |            |           |           |         |       |
|----------|-------------|-------|--------------|------------------------------------------------------|---|------|--------------------------------|-------------|------------|-----------|-----------|---------|-------|
|          |             | 🖺     | Oper<br>New  | n<br>                                                |   | Note | <br>There a                    | re unsave   | ed items,  | save or : | ×<br>not? |         |       |
|          |             |       | Save<br>Save | e as                                                 |   |      | E                              | <u>Y</u> es | <u>N</u> o | Clo       | se        |         |       |
|          |             |       | 6            | 名称<br>Breakwater<br>Earthquake<br>Pipeline<br>Seabed |   |      | 美型<br>文件夹<br>文件夹<br>文件夹<br>文件夹 |             |            |           |           |         |       |
| Fil      | e<br>Open   |       |              |                                                      |   |      |                                |             | Fss        | Note      |           |         | ×     |
| ē#<br>I≌ | New<br>Save |       |              | (                                                    | m |      |                                |             |            | S         | ave o     | or Not? |       |
|          | Save as     |       |              | 文件夹: Seabed                                          |   |      | 选择文件夹                          | 取消          |            | Yes       |           | No      | Close |

图 1-2 在 FssiCAS 软件中新建和保存一个项目的过程图

# 注: 文件夹名字不能包含中文字, 软件的安装路径不能包含中文路径, 项目的保存路径不能包含 中文路径。

#### 1.1.2 导入网格

网格文件利用 Gid 软件绘制,用户点击 FssiCAS—Preprocess—Load Mesh,在弹出的文件选择对话框中选择 Gid 输出的网格文件,双击或点击打开按钮载入网格文件,如图 1-3 所示。

在弹出的对话框中设置单元节点阶次,如图 1-4 所示。由于本案例中固体节点采用四边形 四节点单元, S.Node 默认为 4。海床包含流体作用,所以流体节点阶次设置为 1,点击 Ok 按钮确 认选择。

| Model Results                                                                                                    | ^          | 名称                 | 类型         | 修改日期           | 大小     |                |
|----------------------------------------------------------------------------------------------------|------------|--------------------|------------|----------------|--------|----------------|
| PreProcess                                                                                                    |            | Seabed.gid         | 文件夹        | 2020/11/14 1   |        |                |
| E 🛱 LoadMesh                                                                                                    |            | Seabed.GIDMESH     | GIDMESH 文件 | 2020/6/4 15:43 | 232 KB |                |
| - Gid<br>- Abaqus<br>- HyperMesh<br>- Gmsh<br>- Ansys<br>- V LoadBackground<br>- S Outer Boundary<br>- Materials<br>- Boundary Conditions<br>- Boundary Conditions |            | Seabed.igs         | IGS 文件     | 2020/6/4 15:44 | 2 KB   |                |
| HydroDynamics     HydroDynamics     Stokes Wave     GFD     AreoDynamics     Fluctuating Wind     FAST     E-Earthquake                                            | →<br>文件名(I | N): Seabed.GIDMESH |            |                | ~      | All File<br>打카 |

# 图 1-3 导入 Gid 软件输出的网格文件

| Load Mesh |         |               |   |        | ? > |
|-----------|---------|---------------|---|--------|-----|
|           | S. Node | Ele. Type     |   | F. Ord | er  |
| M_1       | 4       | Solid Element | ▼ | 1      |     |
|           |         |               |   |        |     |
|           |         |               |   |        |     |
|           |         |               |   |        |     |
|           |         |               |   |        |     |
|           |         |               |   |        |     |
|           |         |               |   |        |     |
|           |         |               |   |        |     |
|           |         |               |   |        |     |
|           |         |               |   |        |     |
|           |         |               |   |        | Ok  |

图 1-4 设置固体节点数和流体节点阶次

注: 这里通常规定从第三方网格画分软件导入的网格系统单元上的固体节点的阶次不能改变,由 软件自行判断固体节点的阶次。从 GID、Hypermesh Solidworks 等建模软件导出的网格中固 体节点为几阶,那么导入 FssiCAS 软件后固体节点还是原阶次,但可以指定流体单元的阶次, 但是流体单元的阶次不能大于同位置固体单元的阶次。

# 1.1.3 导入背景线

加载几何模型的背景线,是为了后续施加边界条件、区分材料以及设置输出时程结果的线。 在 Model 树状菜单栏中的 Load Background 中,用户点击 Outer Boundary,在弹出的 Outer Boundary 窗口中点击 Choose File,选择从 Gid 或 Solidworks 等建模软件中导出的背景线.igs 文件, 点击打开,关闭弹出的 Outer Boundary 窗口,可导入几何模型的背景线,如图 1-5 所示。

|                                                                                         |   | 😼 Choose Iges File                                                                                                    |                              | a thistopy     | ×                |
|-----------------------------------------------------------------------------------------|---|----------------------------------------------------------------------------------------------------|------------------------------|----------------|------------------|
|                                                                                         |   | ← → ° ↑ <mark> </mark> « ∪yr                                                                                                    | iam > 0003znangyugidmesntest | ♥ 0 提案 0603    | zhangyugidmesh D |
|                                                                                         |   | 组织 ▼ 新建文件夹                                                                                                    |                              |                | 📰 🕶 🔟 😯          |
|                                                                                         |   | 🛄 此电脑                                                                                                    | 名称                           | 修改日期           | 类型               |
|                                                                                         |   | 🧊 3D 对象                                                                                                    | Results                      | 2021/6/3 22:19 | 文件夹              |
|                                                                                         |   | 📑 视频                                                                                                    |                              | 2021/6/8 8:39  | 文件夹              |
| Model Besults                                                                           | × | ▶ 图片                                                                                                    | seabed.igs                   | 2021/6/2 11:04 | IGS 文件           |
| PreProcess<br>⊖ ∰ LoadMesh<br>Gid<br>Abaqus<br>⊖ ♥ LoadBackground<br>↓ Souther Boundary |   | <ul> <li>☆档</li> <li>下號</li> <li>音乐</li> <li>夏面</li> <li>本地磁盘 (C:)</li> <li>(D:)</li> <li>KINGSTON (E:)</li> <li>新加楼 (H)</li> <li>文件名</li> </ul> | <<br>(N): seabed.igs         | v Bound(*.     | igs) v           |
|                                                                                         |   |                                                                                                    |                              | 打开(0           | り 取消             |

图 1-5 导入几何模型的背景线

- 注: 1.请导出背景线.igs 文件时仅保留点、线、面的信息, 删除相关体、注释等;
  - 2.内、外背景线一定要分开导入;

P

3.二维空间不考虑内背景线,三维空间里才考虑内背景线;

4.在三维情况下导出背景线.igs 文件时,请不要保留内边界的信息;

5.背景线.igs 文件的格式是属于 GID 软件自带的文件格式,是国际通用格式,属于开放性格式;

#### 1.1.4 添加边界条件

需要将几何模型的边界条件设置为:海床左右两侧的边界设置为 X 方向位移固定,底部边界 设置为 X、Y 方向位移均固定,顶部边界设置孔压固定和添加水动力边界条件;

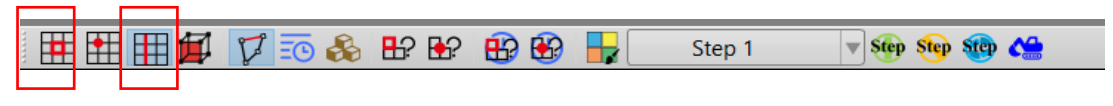

图 1-7 进入背景线选择模式

在工作区中拖动鼠标框选左右两侧的边界,用鼠标拖动选中后被选择的线出现高亮;

点击鼠标右键,在显示的边界条件下拉菜单中选择 Displacement—Add,在弹出的窗口中勾选 Constant Displacement 下面 XDof 并点击 OK,即可将左右两侧的边界设置为 X 方向位移固定,如 图 1-8 所示;

|                                                                                                    | Fis Boundary Apply ×               |
|----------------------------------------------------------------------------------------------------|------------------------------------|
|                                                                                                    | BC Name: 左右x固定                     |
|                                                                                                    | Constant     Constant Displacement |
|                                                                                                    | ☑ X Dof 0                          |
| Displacement                                                                                                    | □ Y Dof 0                          |
| • Pore Pressure                                                                                                    | -Time Dependent                    |
| Force                                                                                                    | ○ Time History Displacement File   |
| 注 Flux )                                                                                                    | ☑ X Dof                            |
| Province and the second second s | Load File                          |
| How Velocity                                                                                                    | V Dof                              |
| € UserDefined ►                                                                                                    |                                    |
| H Periodic Condition                                                                                                    | ОК                                 |

图 1-8 将左右两侧的边界设置为 X 方向位移固定

按照上述方法,在工作区中拖动鼠标框选底部边界,用鼠标拖动选中后被选择的线出现高亮; 点击鼠标右键,在显示的边界条件下拉菜单中,选择 Displacement—Add,在弹出的窗口中勾 选 Constant Displacement 下面 XDof 和 YDof 并点击 OK,即可将底部边界设置为 X、Y 方向位移 均固定,如图 1-9 所示。

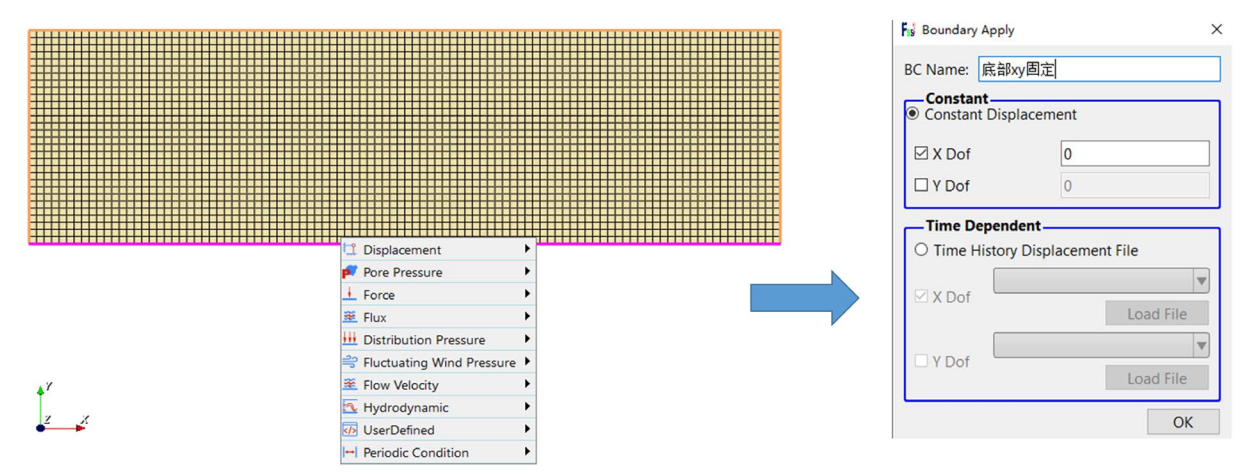

图 1-9 将底部边界设置为 X、Z 方向位移均固定

由于土体顶部受静水压力作用,因此这条边上的节点要施加水动力边界。

在工作区中拖动鼠标框选顶部边界,用鼠标拖动选中后被选择的线高亮;

点击鼠标右键,在显示的边界条件下拉菜单中,选择 Hydrodynamic—Add,即可将顶部边界 设置为孔压固定和添加水动力边界条件,如图 1-10 所示;

再次点击键盘'R'键,可结束选择;

点击操作界面右侧的伸缩区,勾选 Show Boundary Condition,可以检查是否添加边界条件。

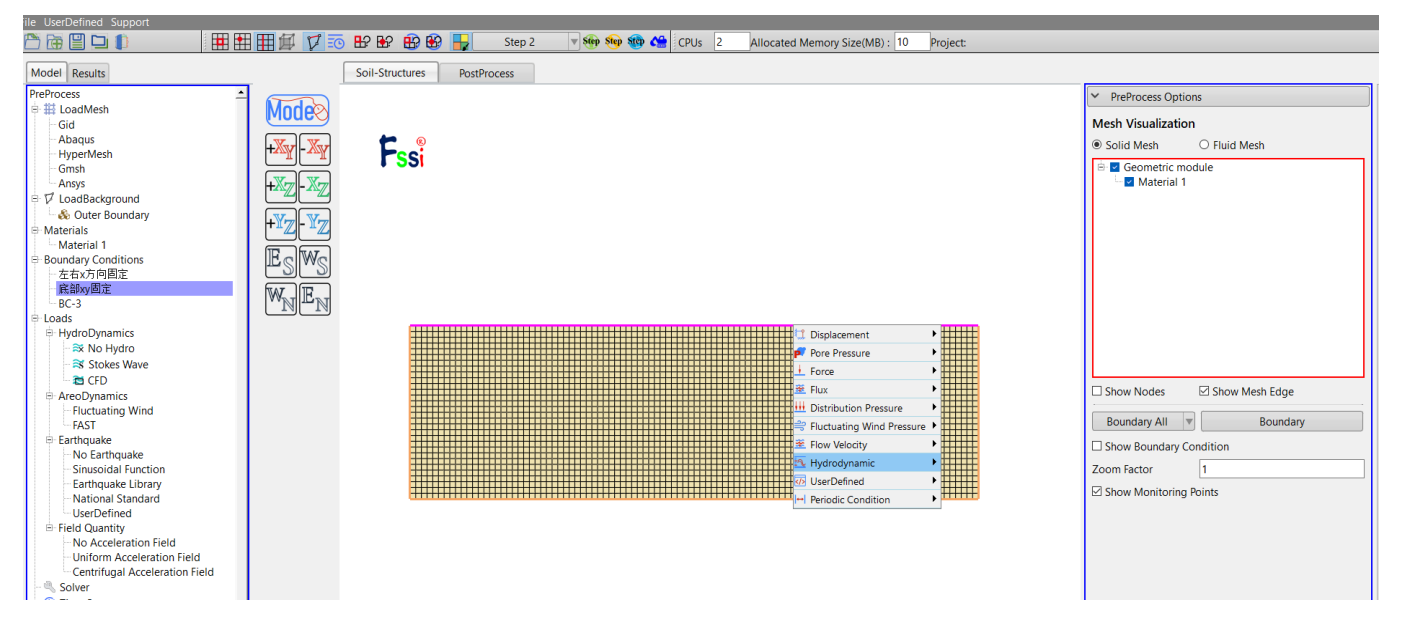

图 1-10 将顶部边界设置为孔压固定和添加水动力边界条件

# 1.1.5 水动力边界条件设置

在前处理界面上 Model 树状菜单栏里的 Hydrodynamics 中,点击 Stokes Wave; 在弹出的窗口中输入波浪参数:一阶行波,波浪周期 1s,波高 0m(第一步只有静水压力, 不施加波浪力),水深 15m,水位线 15m+30m=45m,点击 OK,添加静水压力,如图 1-11 所示。

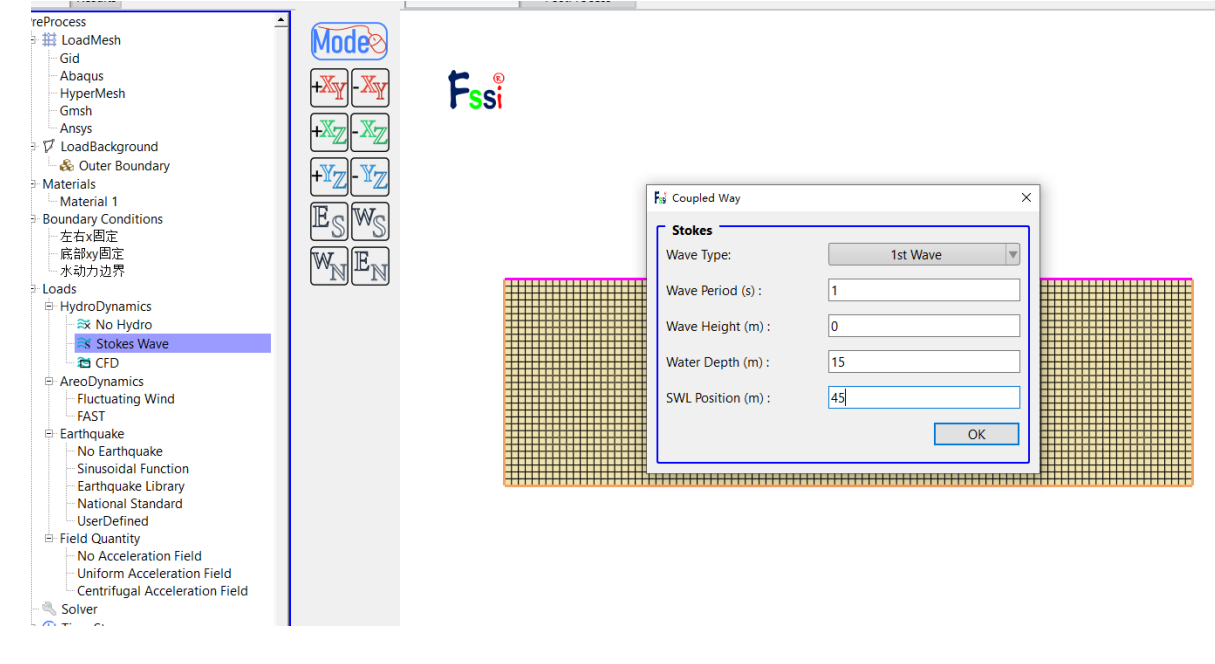

图 1-11 添加静水压力

注:水位线是指静态水面与 X 坐标轴 X=0 m 的距离。

## 1.1.6 设置材料参数

在前处理界面正上方的工具栏 2 中,点击设置材料属性和参数的功能按钮 Material,在工作 区中用鼠标左键点击海床模型,然后在弹出的窗口中选择线弹性本构模型,并输入海床属性参数, 点击 OK,即可设置材料属性和参数,如图 1-12、图 1-13 所示;海床的杨氏模量为 6e<sup>7</sup>,泊松比 0.33,孔隙比 0.68,渗透率 1e<sup>-5</sup>,其他设置不变。

|                               | 3 🗗 🕄 🚯                              | Step 1                              | The step step s | 🕐 😂 🔹   |       |
|-------------------------------|--------------------------------------|-------------------------------------|-----------------|---------|-------|
| 图 1-12 前处理界面正<br>Fai Material | 上方的工具栏 2                             | 中设置材料属性                             | 和参数的功能<br>×     | 能按钮 Mat | erial |
| Materia                       | l Name                               | Material 1                          | <u>^</u>        |         |       |
| Constitu                      | tive Model:                          | Elastic                             | V               |         |       |
| Succeed                       |                                      | No Succeed                          | <b>V</b>        |         |       |
| Initial S                     | tress Tensile                        | Yes                                 | <b>v</b>        |         |       |
| Const                         | itutive Model Parameters:            |                                     |                 |         |       |
| Young's                       | Modulus (Pa): 6e7                    |                                     |                 |         |       |
| Poisson                       | s Ratio : 0.33                       |                                     |                 |         |       |
| — Damp                        | mod Model Parameters:                |                                     |                 |         |       |
| Dampr                         | od Model:                            | ELASTIC                             | V               |         |       |
| Young                         | 's Modulus (Pa): 0                   |                                     |                 |         |       |
| Poisso                        | n's Ratio: 0                         |                                     |                 |         |       |
| Damp                          | ing Coefficient: 0                   |                                     |                 |         |       |
|                               |                                      |                                     |                 |         |       |
| Perme                         | ability Type: Constant               | $\blacksquare  K/K_0 = 1$           |                 |         |       |
|                               |                                      |                                     |                 |         |       |
| Materi                        | al Parameters:                       |                                     |                 |         |       |
| Solid Pa                      | rticle Bulk Modulus (Pa): 1.0E+20    | Saturation (0-1):                   | 1               |         |       |
| Granula                       | r Density (kg/m <sup>5</sup> ): 2700 | Fluid Density (kg/m <sup>3</sup> ): | 1000            |         |       |
| Void Ra                       | tio: 0.68                            | Permeability x(m/s):                | 1e-5            |         |       |
|                               |                                      | Permeability y(m/s):                | 1e-5            |         |       |
| Param                         | eters under the Experimental Envir   | onment:                             |                 |         |       |
| Gravity                       | (m/s²): 9.806                        |                                     |                 |         |       |
|                               |                                      |                                     | · · ·           |         |       |

图 1-13 海床的相关属性参数

#### 1.1.7 设置重力加速度场

点击 FssiCAS—Preprocess—Load—Filed Quantity—Uniform Field,为整个案例施加重力载荷。即加速度场的 X 方向为 0 m/s<sup>2</sup>, Y 方向为 -9.806 m/s<sup>2</sup>,如图 1-14 所示。Step 2 的重力场在新建时间步时后自动复制当前时间步的设置,因此后续时间步不再重复施加加速度场。

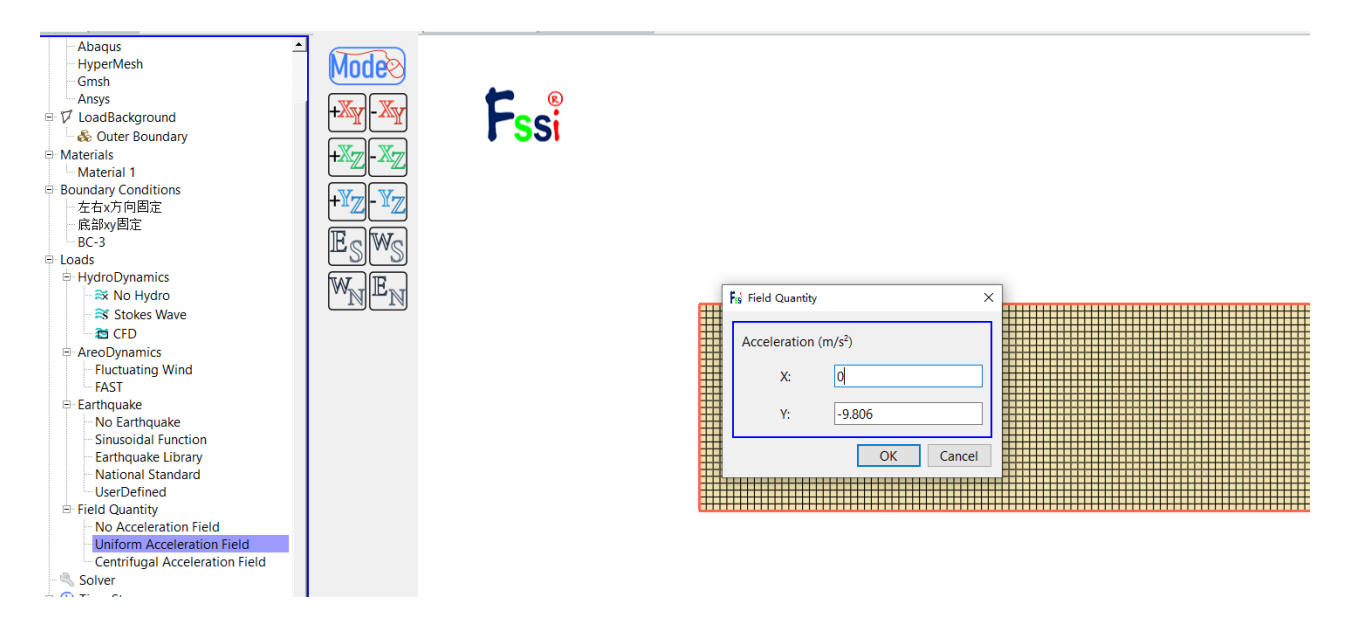

图 1-14 重力加速度设置

# 1.1.8 设置求解器类型

在前处理界面上 Model 树状菜单栏里的 Solver 中,点击 Solver Type,在弹出的对话框中设置 求解器类型,求解器设置为 Static (Static 表示与时间无关的静态,为了获得初始状态最好用 static 求解器),并进行相关属性参数设置,如图 1-15 所示。

| *** LoadMeah       Mode®         · Gid       Abayus         · HyperMesh       Image: Solver Static U Drained V         · Arays       Image: Solver Static U Drained V         · Materials       Image: Solver Static U Drained V         · Materials       Image: Solver Static U Drained V         · Materials       Image: Solver Static U Drained V         · Materials       Image: Solver Static U Drained V         · Materials       Image: Solver Static U Drained V         · Materials       Image: Solver Static U Drained V         · Materials       Image: Solver Static U Drained V         · Materials       Image: Solver Static U Drained V         · Materials       Image: Solver Static U Drained V         · Materials       Image: Solver Static U Drained V         · Arays       Image: Solver Static U Drained V         · Arays       Image: Solver Static U Drained V         · Arays       Image: Solver Solver Solver Solver Solver Solver Solver V         · Arays       Image: Solver Solver Solver Solver Solver V         · Arays       Solver Solver Solver Solver Solver V         · Image: Solver Solver Tiel       Image: Solver Solver Solver V         · Solver Solver Solver Tiel       Image: Solver Solver Solver Solver V         · Solver Solver Solver Solver Solver Solver Solve                                                                                                    | reProcess                            |                           |                                  |                           |          |   |
|----------------------------------------------------------------------------------------------------|--------------------------------------|---------------------------|----------------------------------|---------------------------|----------|---|
| Gid       Image: Second Second                                                                                                    | ∃∰ LoadMesh                          | Mode                      |                                  |                           |          |   |
| Abaguas       HyperMesh         Grindh       Anays         Arays       Image: Solver Static U Datained         Image: Solver Static U Datained       Image: Solver Static U Datained         Solver Static U Datained       Image: Solver Static U Datained         Image: Solver Static U Datained       Image: Solver Static U Datained         Solver Static U Datained       Image: Solver Static U Datained         Solver Static U Datained       Image: Solver Static U Datained         Solver Static U Datained       Image: Solver Static U Datained         Solver Static U Datained       Image: Solver Static U Datained         Solver Static U Datained       Image: Solver Static U Datained         Image: Solver Static U Datained       Image: Solver Static U Datained         Solver U Datained       Image: Solver Static U Datained         Solver U Datained       Image: Solver Solver Type         Image: Solver Type       Direct Sparse Solver Type         Direct Sparse Solver Type       Direct Sparse Solver Type         Image: Solver Static       Image: Solver Solver Type         Image: Solver Type       Direct Sparse Solver Type         Image: Solver Type       Image: Solver Solver Type         Image: Solver Type       Image: Solver Solver Type         Image: Solver Type       Image: Solver Type                                                                                                    | Gid                                  | (Hodog                    |                                  |                           |          |   |
| HyperMesh       Image of the second second se                                                                                                    | Abaqus                               |                           |                                  |                           |          |   |
| Grash       Anys         Anys       Solver Setup         Anys       Solver Setup         W LoadBackground       Image: Solver Setup         Material S       Image: Solver Setup         Boundary Conditions       Image: Solver Setup         - Relay(Bits)       Image: Solver Setup         - Relay(Bits)       Image: Solver Setup         - Relay(Bits)       Image: Solver Setup         - Solver Static       Image: Solver Setup         - Relay(Bits)       Image: Solver Setup         - Solver Static       Image: Solver Setup         - Relay(Bits)       Image: Solver Setup         - Relay(Bits)       Image: Solver Setup         - Relay(Bits)       Image: Solver Setup         - Relay(Bits)       Image: Solver Setup         - Stop Solver Namics       Image: Solver Setup         - No Fathquake       Image: Solver Namics         - No Eathquake Library       Image: Solver Type         - Solver Setup       Image: Solver Type         - Solver Setup       Image: Solver Type         - Solver Setup       Image: Solver Type         - No Acceleration Field       Image: Solver Type         - Uniform Acceleration Field       Image: Solver Namics         - Solver Setup                                                                                                    | HyperMesh                            |                           |                                  |                           |          | - |
| → Anays       ✓         ✓ LoadBackground       ✓✓         ✓ Materials       ✓✓         → Material       ✓✓         → Boundary Conditions       ✓✓         → Ærkalling       ✓✓         → Restantial 1       ✓✓         → Boundary Conditions       ✓✓         → Ærkalling       ✓✓         → Restantial 1       ✓✓         → Boundary Conditions       ✓✓         → Arkhyjöting       ✓✓         → Notosia       ✓✓         → HydroDynamics       ✓✓         → Property Updation       Non-Updated ♥         → Arkhyjöting       ✓✓         → No Hydro       →         → Stokes Wave       ✓         → Colo       ✓         → Arkolyjöting       ✓✓         → No Hydro       →         → Arabyjöting       ✓         → Arabyjöting       ✓         → Arabyjöting       ✓         → Arabyjöting       ✓         → Property Updation       Non-Updated ♥         → Property Updation       Non-Updated ♥         → Fortaniang Wind       +         → Fortaniang Wind       +         → Fortaniake                                                                                                    | Gmsh                                 |                           | Solver Setup                     |                           | $\times$ |   |
| a O LoadBackground       Image: Conditions         b Materials       Image: Conditions         b Atterial 1       Image: Conditions         b Atterial 1       Image: Conditions         b Atterial 1       Image: Conditions         b Atterial 3       Image: Conditions         b Atterial 3       Image: Conditions         b Atterial 5       Image: Conditions         b Atterial 5       Image: Conditions         b Atterial 5       Image: Conditions         b HydroDynamics       Image: Conditions         b HydroDynamics       Image: Conditions         c CDD       Restart File Written         c AcoDynamics       Image: Conditions         c Filtcuating Wind       Feathquake         c Factor       No Earthquake         c Standard       Image: Conditions         c Solver       Yes         c Solver       Yes         c Solver       Yes         c Solver       Yes         c Conditions       Image: Conditions         c Solver       Yes         c Solver       Yes         c Solver       Yes         c Solver       Yes         c Solver       Yes         c Solver                                                                                                    | Ansys                                |                           |                                  |                           |          |   |
| → Auterial 3         → Material 3         → Boundary Conditions         → ± Ar Efiz         → #Shy@Biz         → #Shy@Biz         → #Shy@Biz         → #Shy@Biz         → HydroDynamics         → S No Hydro         → S No Hydro         → S No Hydro         → S No Hydro         → S No Hydro         → S No Hydro         → Recturing Wind         → Fact Janga         → Poperty Updation         Non-Updated         → Rotaring Wind         → Fact Janga         → No Earthquake         → No Earthquake         → No Earthquake         → No Earthquake         → Notional Standard         → National Standard         → Uniform Acceleration Field         → Uniform Acceleration Field         → Uniform Acceleration Field         → Uniform Acceleration Field         → Source         Source                                                                                                    | V LoadBackground                     |                           | Solver St                        | tatic 🔻 Drained           | ▼        |   |
| Haterials     Material     Material                                                                                                    | 🏎 🗞 Outer Boundary                   |                           | P                                |                           |          |   |
|                                                                                                    | - Materials                          |                           | Parameters                       |                           |          |   |
| Boundary Conditions     Charthouse     Academic State     Academic State     Academ                                                                                                    | Material 1                           |                           | Rotation                         | Non-Rotation              |          |   |
| A challer     A challer                                                                                                    | - Boundary Conditions                |                           | Stiffness Matrix Symmetry        | No                        |          |   |
| Araby Bib:   ★abi Abgress   Book   Book                                                                                                    | 左右X回正<br>京朝 <sub>20</sub> 国家         |                           |                                  |                           |          |   |
| HydroDynamics     HydroDynamics     HydroDynamics     HydroDynamics     Field Cystem Strain     HydroDynamics     FAST     Earthquake     HydroDynamics     FastT     Earthquake     No Earthquake     No Earthquake     Sinusoidal Function     Earthquake     Library     No Kardenator Field     Uniform Acceleration Field     Centrifugal Acceleration Field     Centrifugal Acceleration Field     Solver     Solver                                                                                                    | 成市以回た                                | $W_{\rm NT} = E_{\rm NT}$ | Iterative Convergence Criteria   | 2                         |          |   |
| <ul> <li>HydroDynamics</li> <li>HydroDynamics</li> <li>CrD</li> <li>AreoDynamics</li> <li>Fluctuating Wind</li> <li>FAST</li> <li>Earthquake</li> <li>Solidal Function</li> <li>Earthquake</li> <li>Sitenal Standard</li> <li>User Solver (LU)</li> <li>Parallel Method</li> <li>CPU OpenMP</li> <li>CPU Parallel Threads</li> <li>Solver</li> <li>Step</li> <li>Step</li> <li>Step</li> <li>Step</li> </ul>                                                                                                    |                                      |                           | Maximum Subdivision Number       | 100                       |          |   |
| Property Updation Non-Updated V AreoDynamics - AreoDynamics - Fluctuating Wind - FAST 0 Earthquake - No Earthquake - No Earthquake - National Standard - UserDefined - Stoler - We find - CPU Parallel Threads - Solver - Stop 1 - Step 1 - Step 2 - Step 1 - Step 1 - Step 1 - Step 1 - Step 1 - Step 2                                                                                                    | + HydroDynamics                      |                           |                                  |                           |          |   |
| Analysis Type 2D-Plane Strain V<br>CFD<br>ArecoDynamics<br>-Fluctuating Wind<br>-FAST<br>E Earthquake<br>- No Earthquake Library<br>- National Standard<br>- UserDefined<br>B Field Quantity<br>- No Acceleration Field<br>- Centrifugal Acceleration Field<br>- Solver<br>- Stop Step<br>- Stop Step Stop Step<br>- Stop Step Stop Stop Stop                                                                                      | ≈ No Hvdro                           |                           | Property Updation                | Non-Updated               |          |   |
| CFD   AreoDynamics                                                                                                    | Stokes Wave                          |                           | Analysis Type                    | 2D-Plane Strain           | ▼        |   |
| AreoDynamics     Fluctuating Wind     FAST     Earthquake     Sinsoidal Function     Earthquake     Sinsoidal Function     Earthquake Library     NBFGS     1     Ves     NBFGS     1     Ves     NBFGS     1     Ves     Sparse Solver (LU)     Parallel Method     CPU OpenMP     CPU Parallel Threads     4     Ok     Solver     Solver                                                                                                    | 🔁 CFD                                |                           | Restart File Written             | Vec                       | -        |   |
| Fluctuating Wind<br>FAST<br>Earthquake<br>No Earthquake<br>Sinusoidal Function<br>Earthquake<br>Sinusoidal Function<br>Earthquake<br>Earthquake<br>Earthquak                                                                                              | AreoDynamics                         |                           | Restarcine written               |                           |          |   |
| FAST Earthquake No Earthquake Solver Type Direct Sparse Solver (LU) Parallel Method CPU OpenMP CPU OpenMP CPU Parallel Threads Solver Solver Solve                                                                                                    | <ul> <li>Fluctuating Wind</li> </ul> |                           | Deformation to 0 in Restart File | Yes                       |          |   |
| Betrifuguake       No Earthquake         Sinusoidal Function       NBFGS         Earthquake Library       NBFGS         National Standard       Sparse Solver Type         UserDefined       Parallel Method         B Field Quantity       CPU OpenMP         No Cartifugal Acceleration Field       Ok         Solver       Ok         Solver       V         Step 1       Z                                                                                                    | FAST                                 |                           | Displacement Succeed             | Ves                       |          |   |
| NBF6S 1<br>Sinusoidal Function<br>Earthquake Library<br>National Standard<br>UserDefined<br>Field Quantity<br>No Acceleration Field<br>Centrifugal Acceleration Field<br>Centrifugal Acceleration Field<br>Centr                                                                                                    | Earthquake                           |                           | bisplacement bacced              |                           |          |   |
| Sinusoidal Function<br>- Earthquake Library<br>- National Standard<br>- UserDefined<br>= Field Quantity<br>- No Acceleration Field<br>- Uniform Acceleration Field<br>- Centrifugal Acceleration Field<br>- Centrifugal Acceleration Field<br>- Solver<br>Solver<br>- Solver<br>- Solver | No Earthquake                        |                           | NBFGS                            | 1                         |          |   |
| National Standard     UserDefined     Solver     Solver     Solver     Solver     Step 1     Sub_Step 1     Step 2     Step 2     Step 1     Sub_Step 1     Step 2                                                                                                    | Sinusoidal Function                  |                           | Sparse Solver Type               | Direct Sparse Solver (LU) |          |   |
| Parallel Method CPU OpenMP<br>UserDefined<br>⇒ Field Quantity<br>→ No Acceleration Field<br>Centrifugal Acceleration Field<br>Centrifugal Acceleration Field<br>Solver<br>⇒ Solver<br>⇒ Step 1<br>↓ Sub Step 1<br>↓ Sub Step 1                                                                                                    | - National Standard                  |                           |                                  |                           | $\equiv$ |   |
| <ul> <li>Field Quantity</li> <li>No Acceleration Field</li> <li>Uniform Acceleration Field</li> <li>Centrifugal Acceleration Field</li> <li>Solver</li> <li>Step</li> <li>Step 1</li> <li>Step 1</li> <li>Step 2</li> </ul>                                                                                                    | UserDefined                          |                           | Parallel Method                  | CPU OpenMP                |          |   |
| No Acceleration Field<br>Uniform Acceleration Field<br>Centrifugal Acceleration Field<br>Solver<br>Step 1<br>Sub_Step 1<br>Sub_Step 1<br>Sub_Step 1<br>Sub_Step 1<br>Sub_Step 1                                                                                                    | Field Quantity                       |                           | CPU Parallel Threads             | 4                         |          |   |
| Uniform Acceleration Field Centrifugal Acceleration Field  Solver  Solver  Step 1  Sub_Step 1  Sub_Step 1  Sub_Step 1  Sub_Step 1  Z X                                                                                                    | No Acceleration Field                |                           |                                  | 1                         |          |   |
| Centrifugal Acceleration Field     Centrifugal Acceleration Field     Solver     Solver     Solver     Step 1     Sub_Step 1     Sub_Step 1     Z     Z                                                                                                    | Uniform Acceleration Field           |                           |                                  |                           |          |   |
| <ul> <li>Solver</li> <li>Time Step</li> <li>Step 1</li> <li>Sub_Step 1</li> <li>Sub_Step 1</li> </ul>                                                                                                    | Centrifugal Acceleration Field       |                           |                                  | 0                         | К        |   |
|                                                                                                    | - 🔍 Solver                           |                           |                                  |                           |          |   |
| Step 1     Sub_Step 1     Z     Z                                                                                                    | 🗄 🕒 Time Step                        |                           |                                  |                           |          |   |
| L Sub_Step 1                                                                                                    | 🖻 Step 1                             | + <sup>r</sup>            |                                  |                           |          |   |
| E-Step 2                                                                                                    | Sub_Step 1                           | 2                         | X                                |                           |          |   |
|                                                                                                    | ⊡ Step 2                             |                           |                                  |                           |          |   |
| Sub_Step 1                                                                                                    | Sub_Step 1                           |                           |                                  |                           |          |   |

图 1-15 设置求解器的相关属性参数

#### 1.1.9 设置时间步

通过点击 Time step 中 step 1 下面 Sub\_step 1 设置时间步,具体设置参数如图 1-16 所示。 Simulation Time (s)为计算总时间,设置为 1 s; Interval for Time Steps (s)为时间步长,设置为 0.1 s; Interval for Updating Coordinate (s)为坐标更新时间,设置为 1.1 s (大于计算总时间,意为 不更新坐标); Interval for Updating Global Stiffness Matrix (s)为刚度矩阵更新时间,设置为 1.1 s (不 更新刚度矩阵); Maximum Iterations 为每个时间步最大迭代次数,设置为 10 步; Restart File Output Interval (s)为输出重启文件的时间,设置为 1.1 s (不生成重启文件); Restart File Output Interval (s)为输出基一时刻所有节点/高斯点上的位移、应力、应变等结果文件的时间间隔,设置为每 0.1 s 输出一次结果文件; Results Output 为选择输出节点上的结果; History Output Interval (s)为输出特定的节点或单元上的应力、应变等结果文件的时间间隔,设置为每 0.1 s 输出一次 0.1 s (意为不输出)。α, β1, β2 为时间系数,保持默认值即可。可在 Results Sequence 中选择输出流速、流线图,每一步均需要选择。

| – Parameter – – – – – – – – – – – – – – – – – – – |            |                   |              |
|---------------------------------------------------|------------|-------------------|--------------|
| Simulation Time (s)                               | 1          | Physical Quantity | Value        |
| Start Time of Current Step (s)                    | 0          | Coordinate        |              |
| Interval for Time Steps (s)                       | 0.1        | Displacement      |              |
| Interval for Updating Coordinate (s)              | 1.1        | Dara Drassura     |              |
| Interval for Updating Global Stiffness Matrix (s) | 1.1        | Fore Fressure     |              |
| Maximum Iterations                                | 10         | Seepage Velocity  | $\checkmark$ |
| Restart File Output Interval (s)                  | 1.1        | Seepage Force     | $\checkmark$ |
| Results File Output Interval (s)                  | 0.1        | Stress            | $\checkmark$ |
| Results Output                                    | On Nodes 🔻 | Strain            | $\checkmark$ |
| State Variables Output                            | No         | Void Ratio        |              |
| Results Sequence                                  | Manage     | Acceleration      |              |
| Results Format                                    | Binary 🔻   | Bending Moment    |              |
| History Output Interval (s)                       | 0.1        | Rotation Angle    |              |
| α                                                 | 0.6        | Toran anatom      |              |
| β1                                                | 0.605      | Temperature       |              |
| β2                                                | 0.6        | Saturation        |              |

图 1-16 设置时间步和相关属性参数

注: 1.更新坐标的数值大于总时间数值表示不更新,反之表示更新;

2.更新刚度矩阵的数值大于总时间数值表示不更新,反之表示更新;

3.输出重启文件的数值大于总时间数值表示不输出,反之表示输出,但是无论如何,程序结束时都会输出一次;

4.必须满足条件:  $\alpha \ge 0.5$ 、  $\beta_1 \ge \beta_2 \ge 0.5$ ;

## 1.1.10 设置初始条件

在前处理界面上 Model 树状菜单栏中,点击 Initial State,点击 OK,即可完成 Step 1 初始状态设置,如图 1-17 所示。

| Model Results                                                                                                    | Soil-Structures | PostProcess |                                                                                                    |
|----------------------------------------------------------------------------------------------------|-----------------|-------------|----------------------------------------------------------------------------------------------------|
| Abaqus       HyperMesh         HyperMesh       Gmsh         Ansys       Outer Boundary         Materials       HyperMesh         Material       HyperMesh         Materials       HyperMesh         Materials       HyperMesh         Material       HyperMesh         Materials       HyperMesh         Materials       < | Fs              | Si<br>Si    | Fyi Initial State       X         Solver:       Static         Type:       Generate Initial File         Set initial state to Zero       Yes         Ok |

图 1-17 设置初始状态和指定初始条件

1.1.11 时间步 Step 2 设置

本案例设置 Step 1、Step 2 两个时间步, Step 1 用于给后续计算提供一个良好的初始状态, Step 2 为正式加载计算时间步。点击 Step 按键可增加时间步,添加成功后左端任务栏会显示添 👻 Step Step 1 加的时间步,点击<sup>Post Step 2</sup> 此按键可以对需要设置的时间步进行设置,如图 1-18 所示。 Step 1 Step Step Step FSSI\_GUI ?  $\times$ 🗄 🕒 Time Step 🗄 Step 1 Time Step: Step -Sub\_Step 1 Ė-Step 2 Ok -Sub\_Step 1 图 1-18 增加时间步的步骤示意图

如果先设置 Step 1 的边界条件和前处理的各项参数再添加新的时间步,新的时间步会自动复制 Step 1 的所有设置;如果先添加新的时间步再设置 Step 1,每个时间步都需要重新设置对应的 边界条件和参数。为了提高操作效率,一般情况下先将 Step 1 的所有参数都设置完整再创建新的

Step 2
 Step 2
 Step 1
 Step 2

时间步,本案例 Step 2 的相关参数设置如下。

#### 1.1.12 水动力边界条件设置

Step 1 只为计算模型初始状态,不施加波浪力, Step 2 添加波浪周期、高度。

在前处理界面上 Model 树状菜单栏中的 Hydrodynamics 中, 点击 Stokes Wave;

在弹出的窗口中输入波浪参数,如图 1-19 所示:波浪类型选择一阶波浪,波浪周期为 7s,波高为 3m,水深为 15m,水位线为 15+30=45m,点击 OK;

| SS Coupled Way     | ×        |
|--------------------|----------|
| Stokes             |          |
| Wave Type:         | 1st Wave |
| Wave Period (s) :  | 7        |
| Wave Height (m) :  | 3        |
| Water Depth (m) :  | 15       |
| SWL Position (m) : | 45       |
|                    | ОК       |

图 1-19 施加波浪荷载

## 注:水位线是指静态水面与 X 坐标轴 X=0 m 的距离。

#### 1.1.13 设置材料参数

Step 2 材料参数和 step 1 相同,具体参数设置参考图 1-13。

#### 1.1.14 设置求解器类型

在前处理界面上的 Model 树状菜单栏中的 Solver 中,点击 Solver Type,在弹出的对话框中设置求解器类型,求解器设置为 Consolidation(Consolidation 表示土的固结分析,与时间一阶导数相关),并进行相关属性参数设置(对称),如图 1-20 所示。

| Solver                    | Consolidation <b>v</b> | Drained          |
|---------------------------|------------------------|------------------|
| — Parameters —            |                        |                  |
| Rotation                  | Nor                    | -Rotation        |
| Stiffness Matrix Symmetr  | y Au                   | utomatic 🔍       |
| Iterative Convergence Cri | teria 2                |                  |
| Maximum Subdivision No    | umber 100              |                  |
| Property Updation         | L                      | pdated 🔻         |
| Analysis Type             | 2D-F                   | lane Strain      |
| Restart File Written      |                        | Yes 🔻            |
| Deformation to 0 in Rest  | art File               | Yes              |
| Displacement Succeed      |                        | Yes              |
| NBFGS                     |                        | 1 🔍              |
| Sparse Solver Type        | Direct Sp              | arse Solver (LU) |
| Parallel Method           | CPL                    | J OpenMP         |
| CPU Parallel Threads      | 4                      |                  |
|                           |                        |                  |

图 1-20 求解器的相关属性参数设置

1.1.15 设置时间步

Step 2 的时间步设置如图 1-21 所示。计算总时间设置为 70 s;时间步长设置为 0.1 s;坐标更 新时间设置为 71.1 s;刚度矩阵更新时间设置为 71.1 s;每个时间步最大迭代次数设置为 10 步; 重启文件的时间设置为 71.1 s;每 0.1 s 输出一次结果文件;输出节点上的结果;每 0.1 s 输出一次 选定节点或单元的时程文件。α, β1,β2 保持默认值。

| Abaqus                                   |                                                        |          |                                             |            |     |   |
|------------------------------------------|--------------------------------------------------------|----------|---------------------------------------------|------------|-----|---|
| HyperMesh                                | Mode                                                   |          |                                             |            |     |   |
| Gmsh                                     |                                                        | •        |                                             |            |     | 1 |
| Ansys                                    |                                                        | 😢 😼 Time | Step                                        | ?          | ×   |   |
| V LoadBackground                         |                                                        | Si on o  |                                             |            | _   |   |
| So Outer Boundary                        |                                                        | Sub Ste  | ep 1                                        |            |     |   |
| Material 1                               |                                                        | -Par     | ameter                                      |            |     |   |
| - Boundary Conditions                    |                                                        | Simu     | lation Time (s)                             | 70         |     |   |
| 左右x方向固定                                  | $+\mathbb{Y}_{\mathbb{Z}}$ - $\mathbb{Y}_{\mathbb{Z}}$ | Court I  | Time of Comment Store (a)                   | 0          | -   |   |
| 底部xv固定                                   |                                                        | Start    | Time of Current Step (s)                    | 0          |     |   |
| BC-3                                     | Ecwo                                                   | Interv   | al for Time Steps (s)                       | 0.1        |     |   |
| Loads                                    | -2-2                                                   | Inter    | al for Updating Coordinate (s)              | 71.1       |     |   |
| HydroDynamics                            | W. IE.                                                 |          | an of opening coordinate (s)                |            | =1  |   |
| No Hydro                                 |                                                        | Interv   | al for Updating Global Stiffness Matrix (s) | 71.1       |     |   |
| Stokes Wave                              |                                                        | Maxi     | mum Iterations                              | 10         |     |   |
| AreoDynamics                             |                                                        | Resta    | rt File Output Interval (s)                 | 71.1       |     |   |
| Fluctuating Wind                         |                                                        |          |                                             |            | =   |   |
| FAST                                     |                                                        | Resul    | ts File Output Interval (s)                 | 0.1        |     |   |
| 🖻 Earthquake                             |                                                        | Resul    | ts Output                                   | On Nodes   | ▼   |   |
| - No Eartnquake<br>- Sinusoidal Function |                                                        | State    | Variables Output                            | No         | V   |   |
| Earthquake Library                       |                                                        | Popul    | ts Sequence                                 | Manage     | -   |   |
| - National Standard                      |                                                        | Resul    | is sequence                                 | Wallage    |     |   |
| UserDefined                              |                                                        | Resul    | ts Format                                   | Binary     | V   |   |
| Field Quantity     No Assolutation Field |                                                        | Histo    | ry Output Interval (s)                      | 0.1        |     |   |
| - Uniform Acceleration Field             |                                                        |          |                                             |            | =   |   |
| Centrifugal Acceleration Field           |                                                        | α        |                                             | 0.6        |     |   |
| - 🔍 Solver                               |                                                        | β1       |                                             | 0.605      |     |   |
| 🕒 Time Step                              |                                                        | 82       |                                             | 0.6        |     |   |
| Step 1                                   |                                                        | pe -     |                                             | 010        | _   |   |
| Sub_Step 1                               |                                                        |          |                                             |            |     |   |
| Step 2                                   |                                                        | .y.      |                                             | Create Del | ete |   |
| Sub_Step 1                               |                                                        |          |                                             |            |     | 4 |
| - on Initial State                       |                                                        | Z X      |                                             |            |     |   |
| - mildi State                            |                                                        |          |                                             |            |     |   |
|                                          | 图 1_21 设                                               | " 出 印 出  | 和相关届性参数                                     |            |     |   |
|                                          | 国 1-21 以                                               | 且时时少     | 伸伸八肉口穸奴                                     |            |     |   |

注: 1.更新坐标的数值大于总时间数值表示不更新,反之表示更新;

2.更新刚度矩阵的数值大于总时间数值表示不更新,反之表示更新;

3.输出重启文件的数值大于总时间数值表示不输出,反之表示输出,但是无论如何,程序结 束时都会输出一次;

4.必须满足条件:  $\alpha \ge 0.5$ 、  $\beta_1 \ge \beta_2 \ge 0.5$ ;

#### 1.1.16 设置初始条件

在前处理界面上 Model 树状菜单栏中,点击 Initial State,然后点击 Load File,点击 OK,并 在弹出的 Question 窗口中选择 Yes,完成指定初始条件,如图 1-22 所示;

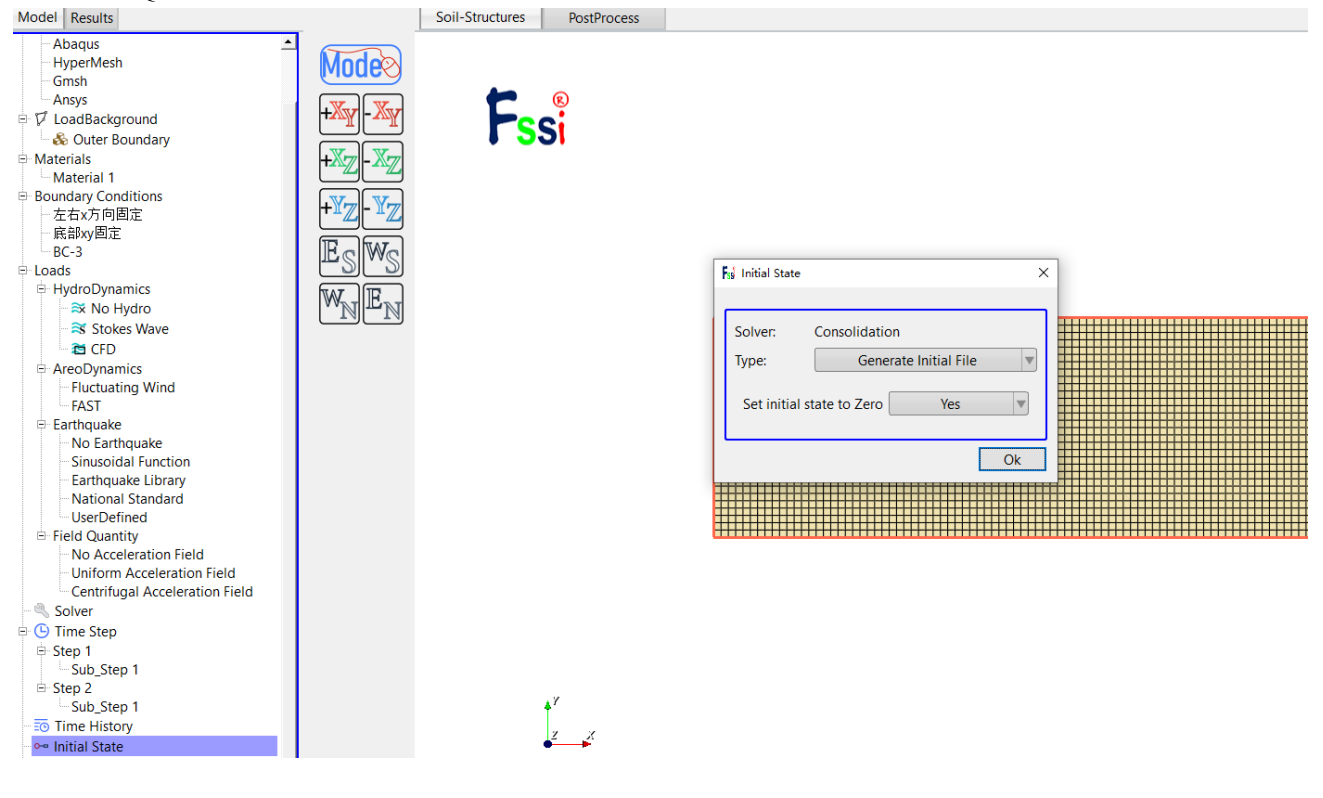

图 1-22 设置初始条件

# 1.1.17 计算并保存

点击在前处理界面上 Model 树状菜单栏里 Computaton 中的 FSSI-W,或者在前处理界面正上 方的工具栏 2 中的 WriteCalculate 功能按钮,点击 All step,保存当前项目,开始计算,如图 1-23 所示;

计算完成后结果储存在 Project\Results\Soil\_Model\Multiple。 在退出 EssiCAS 软件时, 田户在弹出的 Note 窗口中占击 Ves, 即可退出软件时保存项目

|  | /11/ | ТУЛЦТ | 1039 |  |
|--|------|-------|------|--|
|  |      |       |      |  |
|  |      |       |      |  |

| 17 😳 🗞 | ₽? ₽? | <b>E</b> | Step 1 | 🔻 🗺 🎨 🕸 Excavation | 4 |
|--------|-------|----------|--------|--------------------|---|
|        |       |          |        |                    |   |

| onitor          |                        |                                          | - 0 |  |
|-----------------|------------------------|------------------------------------------|-----|--|
| Solver          | Screen                 | TimeHistory                              |     |  |
| lotal / Average | e Number Of Iterat     | ns: 1 5.2631579E-02                      |     |  |
| RunTime :       | 0.190 Iterations:      | 0 Kstep : 19 (Converged)                 |     |  |
|                 |                        |                                          |     |  |
| SSI-CAS-2D_     | Soil Model For Win     | ows OS                                   |     |  |
| ssiCAS          | Licensed To Acader     | c User By Prof. Jianhong Ye At WHRSM_CAS |     |  |
| SolverType :    | Static Date :          | 0220108 Time : 17:02:18                  |     |  |
| itepTime :      | 0.200 DeltaTime        | 0.010 Max_Iteration: 10                  |     |  |
| RestartTime:    | 1.000 Toler :          | 0.010 Ncrit : 1                          |     |  |
| Minimum Nur     | nber Of Iterations     | : 0                                      |     |  |
| Maximum Nur     | mber Of Iterations     | : 1                                      |     |  |
| Number Of No    | on-Convergence Ti      | e Steps: 0                               |     |  |
| fotal / Averag  | e Number Of Iterat     | ns: 1 5.000001E-02                       |     |  |
| RunTime :       | 0.200 Iterations:      | 0 Kstep : 20 (Converged)                 |     |  |
| Solution proce  | ess at this step is co | npleted at: 17:02:18                     |     |  |
|                 |                        |                                          |     |  |
| Begin To Save   | Final File             |                                          |     |  |
|                 | 0                      |                                          |     |  |
| Jispiacement    | Order: 0               |                                          |     |  |
|                 |                        |                                          |     |  |

图 1-23 计算和保存

# 注: FSSI-NW 表示启动计算程序时不修改输入文件。 FSSI-W 表示启动计算程序时修改输入文件。

# 1.2 FssiCAS 图形界面操作——后处理

用户点击树状菜单栏上的 Results,即可进入后处理界面。

#### 1.2.1 加载文件

点击在后处理界面上 Results 树状菜单栏中的 Open Results File,在弹出的窗口中点击 Soil ResultsFiles Director—Load Files,选择需要处理的结果文件夹 Results—Soil\_Model—Multiple,即可进入后处理阶段,如图 1-24 所示。

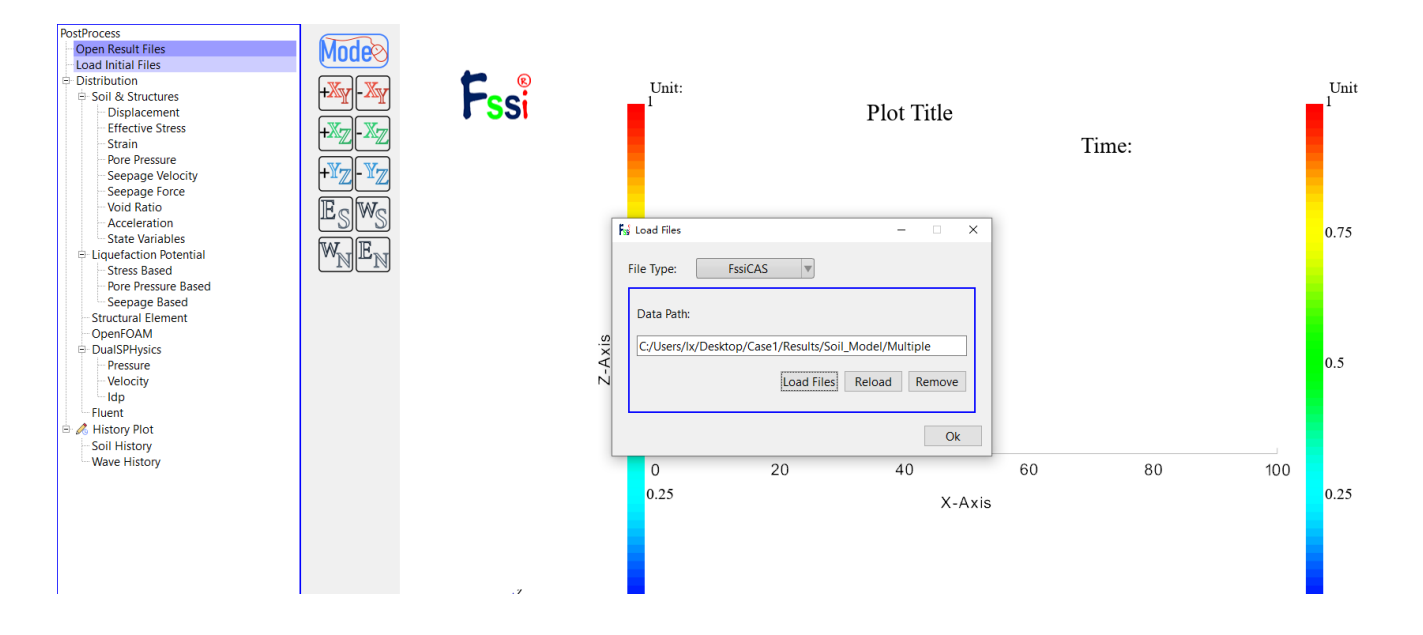

#### 图 1-24 选择需要处理的结果文件夹的过程

#### 1.2.2 绘制分布图

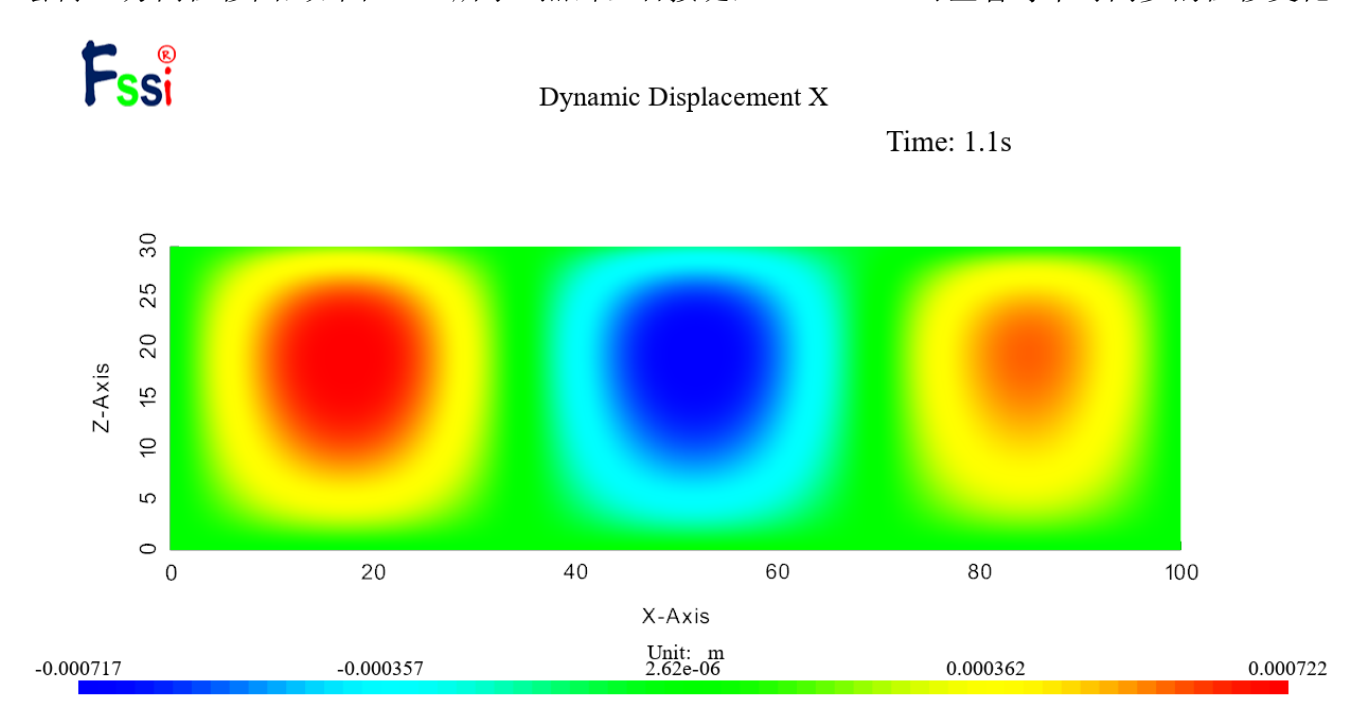

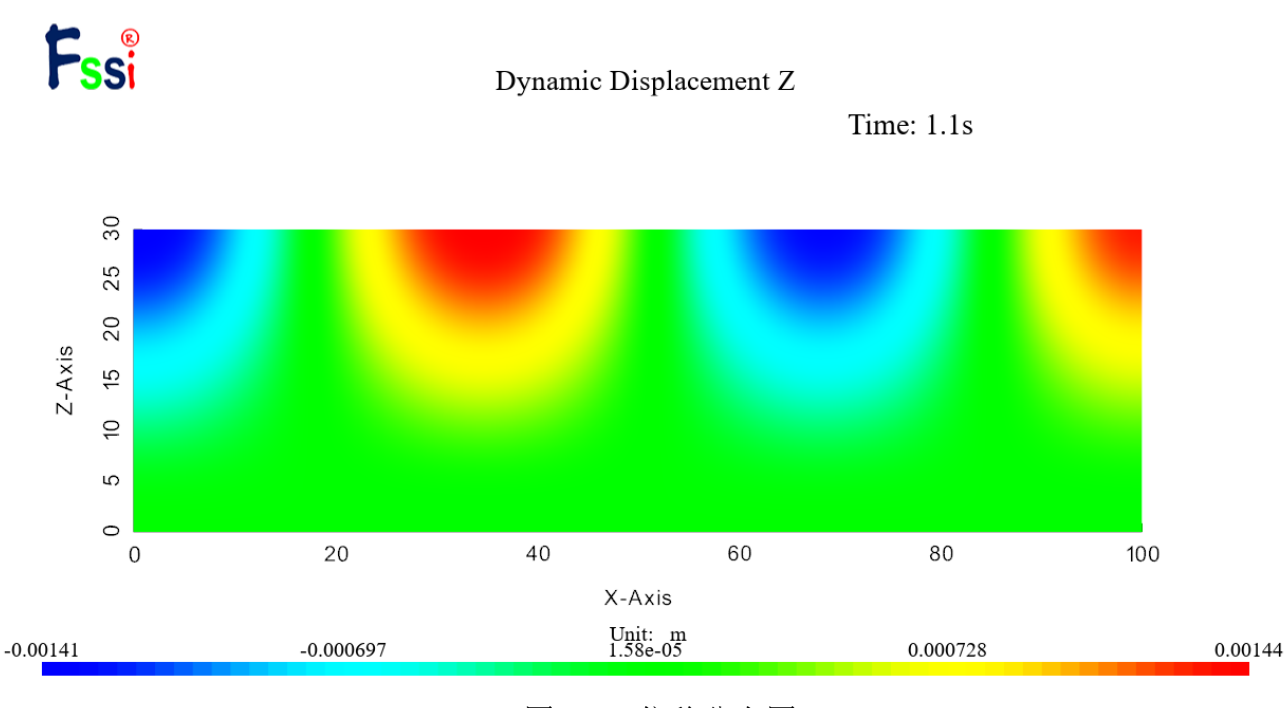

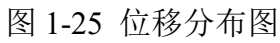

点击 FssiCAS—Postprocess—Distribution—Solid & Structures—Pore Pressure,可以查看孔隙压力分布图。如图 1-26 所示。点击此菜单,可查看动态孔隙压力变化。 Dynamic Pore Pressure V

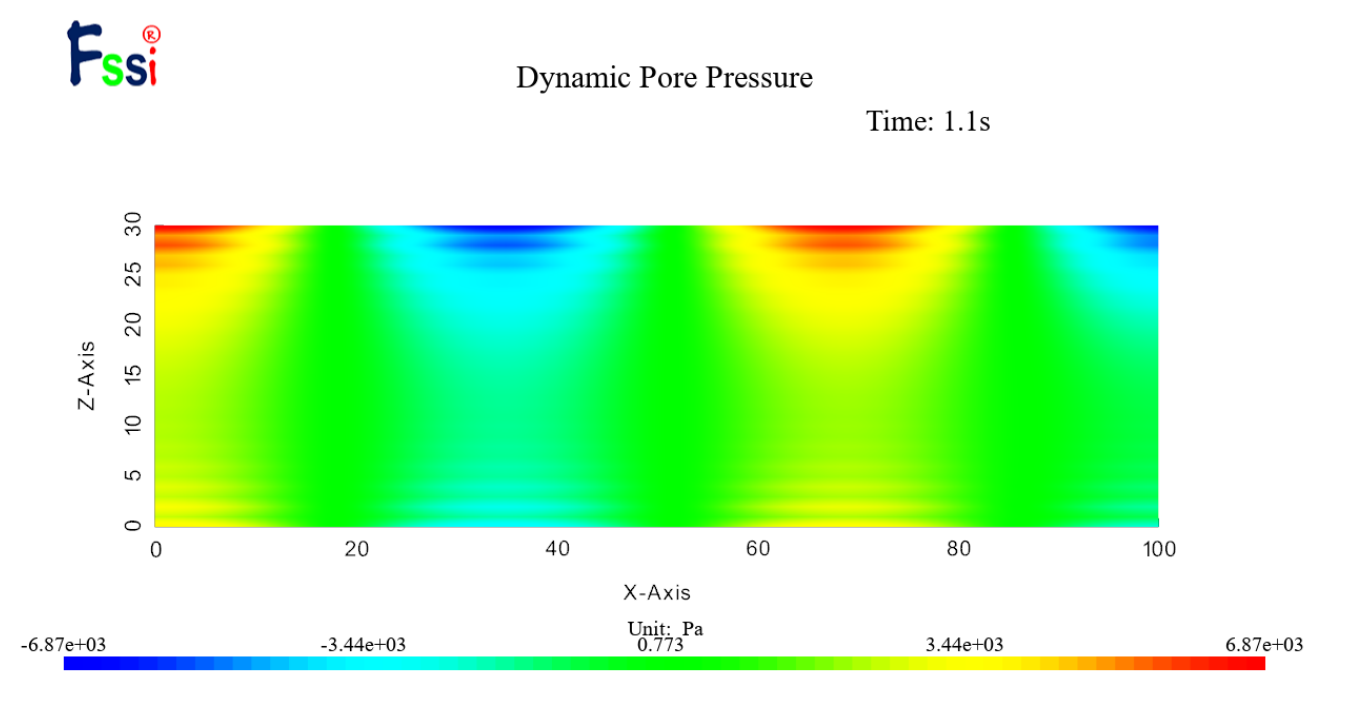

图 1-26 孔压分布图

点击 FssiCAS—Postprocess—Distribution—Solid & Structures—SeepageVelocity,可以绘制渗流 分布图。可以通过选择工具栏,可以绘制渗流速度矢量图和渗流速度流线图。如图 1-27 所示。可 点击伸缩区中 Scale Factor 调节流速、流线显示的状态,如图 1-28 所示。

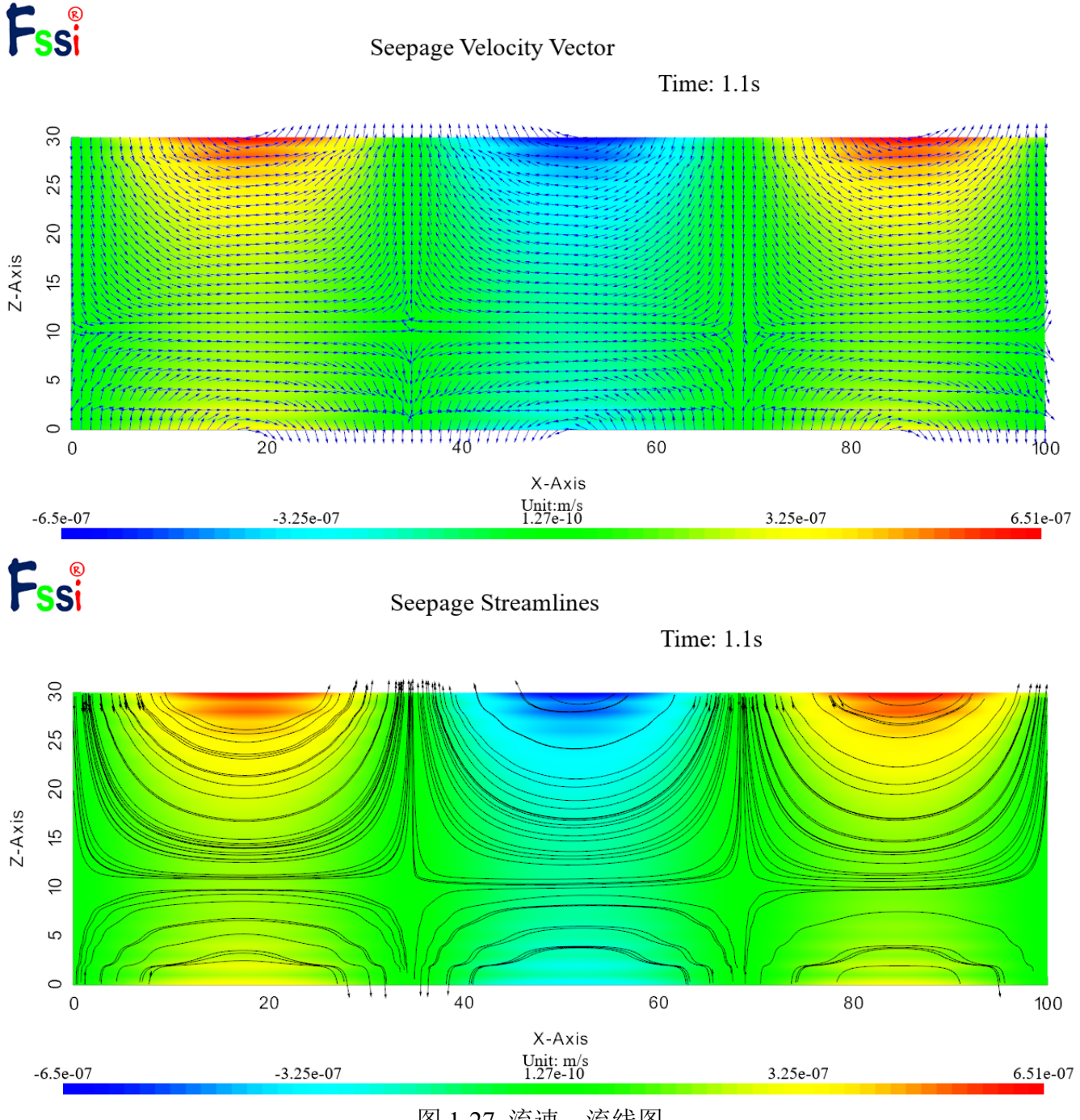

图 1-27 流速、流线图

| Monitoring Point    | ~     |     |            |     |
|---------------------|-------|-----|------------|-----|
| Solid Model         | ~     |     | Solid Mesh |     |
| Deformed Solid Mesh | 1     |     |            |     |
| Solid Vector        | /     |     |            |     |
| Solid Streamlines   |       |     |            |     |
| Solid Feature Edges |       |     |            |     |
| Wave Model          |       |     | Wave Mesh  |     |
| STL Model           |       |     |            |     |
| Wave Vector         |       |     |            |     |
| Wave Streamlines    |       |     |            |     |
| Remove Air Doma     | in    |     |            |     |
| Threshold of VOF:   |       |     | 0.5        |     |
| ✓ Scale Factor      |       |     |            |     |
| Deformation Scale F | actor | 1   |            |     |
| Glyph Scale Factor  |       | 5   |            |     |
| Number of Arrows    |       | 100 | 00         |     |
|                     |       |     | Ар         | oly |
| 团 1 70 田 甘          | 运油    |     | 海昌日        | 三中大 |

图 1-28 调节流速、流量显示状态

## 1.2.3 录制动态视频

第一步点击保存按钮,第二步点击 play 按钮,位移、孔压等图片会随着时间步的增加保存到 结果文件 ExportFiles 中,如图 1-29 所示。可通过 matlab、ps、pr 等软件将图片制作成视频。

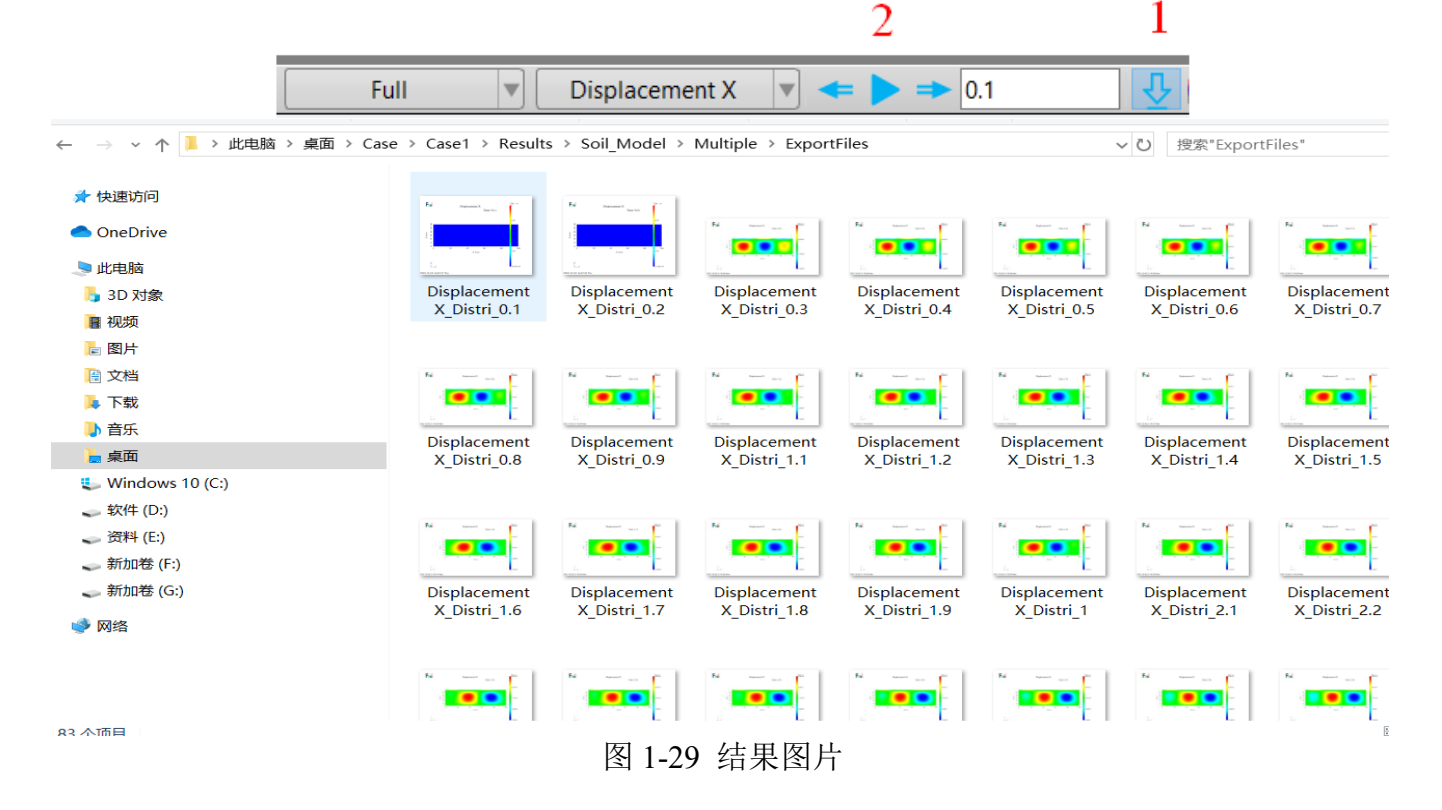